## To access your statement at any time:

- 1. Go to www.jcymca.org
- 2. Click on 'REGISTER/LOGIN' located at top right of page
- 3. Click on 'Login' located on the right of page
- 4. If you already have an account and know that login information, sign in
- 5. If you have an account, but are unsure of your login information, click 'find account' and follow steps
- 6. If you don't have an account, set one up by clicking, 'sign up' (you do not have to be a member to set up an account).
- 7. Once signed in click "My Account" to see your payments.
- 8. Click on Payment History
- 9. Click on the PRINT symbol next to each payment you made for Y-Care.
- 10. PDF invoice will appear, with the Y logo, showing your paid invoice for that draft.